## 9 受診申告をする

健診の受診後、MY HEALTH WEB で受診申告をする必要があります。MY HEALTH WEB から受診申告をする方法について説明します。

| 1 | MY HEALTH WEBの<br>トップページから[健診<br>予約]をクリックしま |                                                                                                    |  |  |  |  |  |  |  |
|---|---------------------------------------------|----------------------------------------------------------------------------------------------------|--|--|--|--|--|--|--|
|   | 「小」でノラノノしる                                  | 医液費情報 > 健珍结果情報 > 健康情報 健康相談                                                                                                    |  |  |  |  |  |  |  |
|   | 9。<br>健診予約 トップ画面が表示され                       | 年→ポードによるスライドのストップは「2」、スタートは「1」、スライドの移動は「+」「→」を使用してください。<br>● 9日の参数<br>∩.+                                                                                                    |  |  |  |  |  |  |  |
|   | & y •                                       | 健診予約<br>はたがった申請<br>Acase for infectual<br>Case for infectual<br>Case for infectual |  |  |  |  |  |  |  |
|   |                                             | 健康相談<br>24時間年中無休<br>芝 なオリック医薬品<br>差額情報<br>ジェネリック医薬品<br>差額情報                                                                                                    |  |  |  |  |  |  |  |
| 2 | [予約状況確認等]をクリ                                | <u>TOP</u> > 健静子術                                                                                                    |  |  |  |  |  |  |  |
|   | ックします。                                      | Japanese English                                                                                                    |  |  |  |  |  |  |  |
|   | 予約状況確認一覧画面が表示されます。                          | <u>理ジョルが以てはファン</u><br>予約中込マニュアルはコチラ<br>                                                                                                    |  |  |  |  |  |  |  |
|   |                                             | 人間トック・定時のイーエンルを用く 「四日レナイニンのイーエンルを用く」 単単加取り種ののイーテンルを用く                                                                                                    |  |  |  |  |  |  |  |
|   |                                             | ■ 人間ドック・定期健康診断等(名種健診)                                                                                                    |  |  |  |  |  |  |  |
|   |                                             | これから予約する方は、こちらから年度を進んで予約ボタンをクリック                                                                                                    |  |  |  |  |  |  |  |
|   |                                             | 2022年度 V 即時予約・希望予約                                                                                                    |  |  |  |  |  |  |  |
|   |                                             | 健診機関へ直接、電話等により予約済の方は、こちらから年度を進んで予約ボタンをクリック<br>注:「直接予約報告」では予約できません                                                                                                    |  |  |  |  |  |  |  |
|   |                                             | 2022年度 🗸 直接予約報告                                                                                                    |  |  |  |  |  |  |  |
|   |                                             | 巡回レディース健診(対象者:女性の被扶養者のみ)                                                                                                    |  |  |  |  |  |  |  |
|   |                                             | 巡回レディース健診の予約は、こちらから年度を選んで予約ボタンをクリック                                                                                                    |  |  |  |  |  |  |  |
|   |                                             | 2022年度 🖌 問時予約                                                                                                    |  |  |  |  |  |  |  |
|   |                                             | 事業所取り纏め健診                                                                                                    |  |  |  |  |  |  |  |
|   |                                             | 事業所取り纏め健診の予約は、こちらから年度を選んで予約ボタンをクリック                                                                                                    |  |  |  |  |  |  |  |
|   |                                             | 2022年度 🖌 問時予約                                                                                                    |  |  |  |  |  |  |  |
|   |                                             | 予約状況の確認、予約の変更・キャンセル・受診申告                                                                                                    |  |  |  |  |  |  |  |
|   |                                             | 予約状況の確認、予約の変更・キャンセル・受診申告は、予約状況確認等ボタンをクリック                                                                                                    |  |  |  |  |  |  |  |
|   |                                             | 予約状況確認等                                                                                                    |  |  |  |  |  |  |  |
|   |                                             | <お問い合わせ先>                                                                                                    |  |  |  |  |  |  |  |
|   |                                             | (日辺健康健師)コールセンター]<br>TE:0120-047-489<br>受付時間:9時~17時(土・日・祝日を除く)                                                                                                    |  |  |  |  |  |  |  |

| 「「「「「」」とフラクラクな           |   | 健診予約 予約状況確認(一覧)<br>直接予約報告を登録しました。                  |           |         |       |            |            |        |    |       |  |
|--------------------------|---|----------------------------------------------------|-----------|---------|-------|------------|------------|--------|----|-------|--|
| 予約状況の確認 詳細画面が表示<br>されます。 | 健 | 健診予約の予約の状況は以下の通りです。<br>確認したい予約の「詳細」ボタンをクリックしてください。 |           |         |       |            |            |        |    |       |  |
|                          |   | 項番                                                 | 受付番号      | 受診者名    | 予約状況  | 予約日        | 申込日        | 備考     | 詳細 | 代替日回智 |  |
|                          |   | 1                                                  | 210001447 | ヒタチ タロウ | キャンセル | 希望予約       | 2021/11/12 |        | 詳細 |       |  |
|                          |   | 2                                                  | 210001426 | ヒタチ タロウ | キャンセル | 希望予約       | 2021/11/10 |        | 詳細 |       |  |
|                          |   | 3                                                  | 210001385 | ヒタチ ハナコ | キャンセル | 希望予約       | 2021/11/01 |        | 詳細 |       |  |
|                          |   | 4                                                  | 210001376 | ヒタチ タロウ | キャンセル | 希望予約       | 2021/10/28 |        | 詳細 |       |  |
|                          |   | 5                                                  | 200007233 | ヒタチ タロウ | キャンセル | 希望予約       | 2021/01/13 |        | 詳細 |       |  |
|                          |   | 6                                                  | 210001438 | ヒタチ ハナコ | 予約済   | 2021/12/23 | 2021/11/11 |        | 詳細 |       |  |
|                          |   | 7                                                  | 219700018 | ヒタチ タロウ | キャンセル | 2022/02/01 | 2021/11/11 |        | 詳細 |       |  |
|                          |   | 8                                                  | 210001446 | ヒタチ タロウ | キャンセル | 2021/11/26 | 2021/11/12 |        | 詳細 |       |  |
|                          |   | 9                                                  | 210001427 | ヒタチ タロウ | キャンセル | 2021/11/26 | 2021/11/10 | 直接予約報告 | 詳細 |       |  |
|                          |   | 10                                                 | 210001448 | ヒタチ タロウ | 予約済   | 2021/11/11 | 2021/11/12 | 直接予約報告 | 詳細 |       |  |
|                          |   | 11                                                 | 209740001 | ヒタチ タロウ | キャンセル | 2021/02/01 | 2021/01/13 |        | 詳細 |       |  |
|                          |   | 12                                                 | 200007218 | ヒタチ タロウ | キャンセル | 2021/01/28 | 2021/01/13 | 直接予約報告 | 詳細 |       |  |

## 

予約状況が[受診申告済]になり ます。これで受診申告は完了で す。

## 1 補足

表示される画面は予約方法に よって異なります。 直接予約の場合は、受診した 日を入力し、[変更]をクリッ クしてください。

| <u>OP</u> > <u>維修予約</u> > 予約状況確認(即時予約)    |                                                                                              |  |  |  |  |  |       |
|-------------------------------------------|----------------------------------------------------------------------------------------------|--|--|--|--|--|-------|
| 健診予約 予約状況確認(即時予約                          | 健診予約 予約状況確認(即時予約)                                                                            |  |  |  |  |  |       |
|                                           | 予约伏见                                                                                         |  |  |  |  |  |       |
| 900 (SUPER) (SUF                          |                                                                                              |  |  |  |  |  |       |
| 受付编号 210001928                            |                                                                                              |  |  |  |  |  |       |
| 儲於機關名                                     | 医療法人-+62039クリニック                                                                             |  |  |  |  |  |       |
| 所在地                                       | 東京都千代田区內攀町                                                                                   |  |  |  |  |  |       |
| 予約日                                       | 2022年3月1日 (火) 9:00                                                                           |  |  |  |  |  |       |
| 受診した日                                     | ON .                                                                                         |  |  |  |  |  |       |
| 受診日                                       | -                                                                                            |  |  |  |  |  |       |
| 申込内容                                      | 人間ドック(X線) 12,200円                                                                            |  |  |  |  |  |       |
| 当日のお支払い                                   | 合計 12,200 円                                                                                  |  |  |  |  |  |       |
|                                           |                                                                                              |  |  |  |  |  |       |
|                                           | 基本调報                                                                                         |  |  |  |  |  |       |
| 被保険者氏名                                    | ヒタチ タロウ                                                                                      |  |  |  |  |  |       |
| 保険証記号番号                                   | 記号 1951 番号 1951001                                                                           |  |  |  |  |  |       |
| 従鹿員番号                                     | 11112222                                                                                     |  |  |  |  |  |       |
| 加入事業所名                                    | 日立副作所                                                                                        |  |  |  |  |  |       |
| 管理事業所名                                    | 日立製作所 本社 💙                                                                                   |  |  |  |  |  |       |
| 所属影響名                                     |                                                                                              |  |  |  |  |  |       |
|                                           |                                                                                              |  |  |  |  |  | 予約書傳輯 |
| 受診者氏名                                     | ヒタチ タロウ                                                                                      |  |  |  |  |  |       |
| 生年月日                                      | 1977年4月1日                                                                                    |  |  |  |  |  |       |
| 住所 ( <b>必須</b> )<br>※健師キットを 送付する 住所となります。 | 新使任何 210 - 0013 (2018年)<br>新聞合理 200 - 0013 (2018年)<br>新聞合理 200 - 0013 (2018年)<br>第回目前 2018年) |  |  |  |  |  |       |
|                                           |                                                                                              |  |  |  |  |  |       |
|                                           | 町分・御物 1111-1111                                                                              |  |  |  |  |  |       |
| 電話錄号(約3團)                                 | 0901111111<br>例 0901111222 II/イブン不要<br>taro.hitachi@hitachi.com                              |  |  |  |  |  |       |
| メールアドレス(必須)                               |                                                                                              |  |  |  |  |  |       |
| メールアドレス (確認)                              | taro.hitachi@hitachi.com                                                                     |  |  |  |  |  |       |
| 中し巡り専項                                    | ※確定に、(身体約不自由) 情様、医療的な制度事項、ペア気が希望(先にWeb予約した方の気付No.を1<br>新)                                    |  |  |  |  |  |       |
|                                           | 予約者情報要更                                                                                      |  |  |  |  |  |       |
| 前に戻る                                      | 予約キャンセル 日時・コース再調整                                                                            |  |  |  |  |  |       |

## 直接予約の場合

| 102 > 地址于10 > 直接予約報告 (変更)     |              |          |      |                          |            |  |  |  |
|-------------------------------|--------------|----------|------|--------------------------|------------|--|--|--|
|                               | 健診予約 直接      | 予約報告(変更) |      |                          |            |  |  |  |
| 予約状況                          |              |          |      |                          |            |  |  |  |
| 7037 X 229+0:37 X 2297 (+>26) |              |          |      |                          |            |  |  |  |
|                               |              |          | ŝ    |                          |            |  |  |  |
|                               | 被保険者氏名       |          |      | ヒタチ タロウ                  |            |  |  |  |
|                               | 保険証記号番号      |          |      | 記号 1951 曇号 1951002       |            |  |  |  |
|                               | 受診署氏名        |          |      | ヒタチ タロウ                  |            |  |  |  |
|                               | 健診機関名 (必須)   |          | 日立病院 |                          |            |  |  |  |
|                               | 予約日 (必須)     |          |      | 2021年11月11日              |            |  |  |  |
|                               | メールアドレス(必須)  |          |      | taro.hitachi@hitachi.com |            |  |  |  |
|                               | メールアドレス (確認) |          |      | taro.hitachi@hitachi.com |            |  |  |  |
|                               |              | 受診した日    |      |                          |            |  |  |  |
|                               | 前に戻る         |          |      |                          | 予約キャンセル 変更 |  |  |  |